# Pickit Insights Dashboard Documentation

This document outlines the functionalities of the Pickit Insights Dashboard.

Introduction – Page 2

Section 1 – Page 2 -12

Insights Dashboard Overview

Section 2 – Page 13

Frequently Asked Questions

#### **Introduction**

We are excited to introduce you to the Pickit Insights Dashboard. This tool is available for Pickit Business administrators and is accessible on the web. Administrators will now have access to analytics and actionable insights in the Administration Panel, making it easy to optimize their image bank and increase their colleagues' productivity.

The steps below outline where to find and how to use the Insights Dashboard.

## Section 1 – Insights Dashboard Overview

#### Step 1

Open your web browser, go to your Pickit image bank and login. As a reminder, your image bank URL will look like *yourcompanyname*.pickit.com

#### Step 2

Navigate to the Content Administration view of your image bank. From the Public Page view click on the 3 horizonal lines (hamburger menu) in the top left of the screen and select Content Administration.

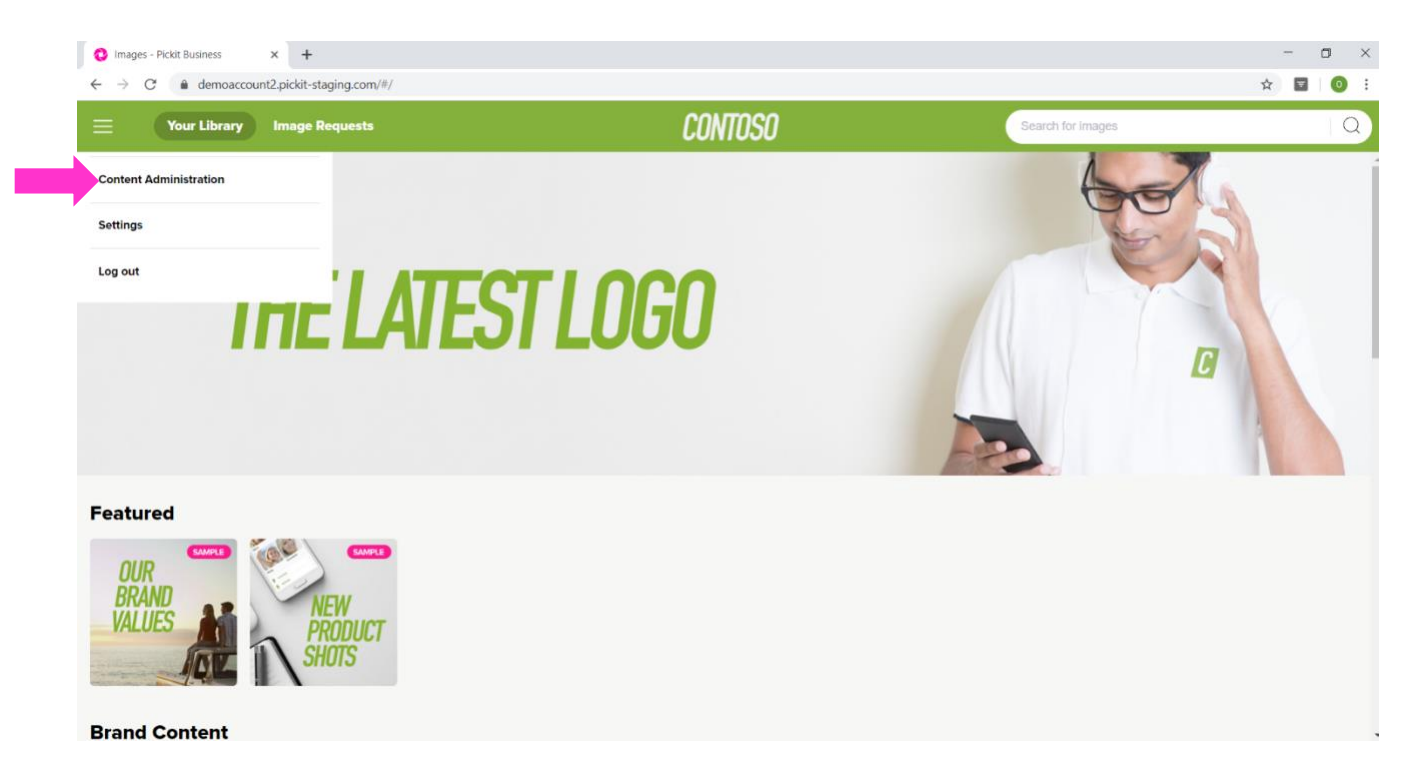

From the Content Administration view you will see a new option on the left side of your screen called "Insights – BETA". Click here.

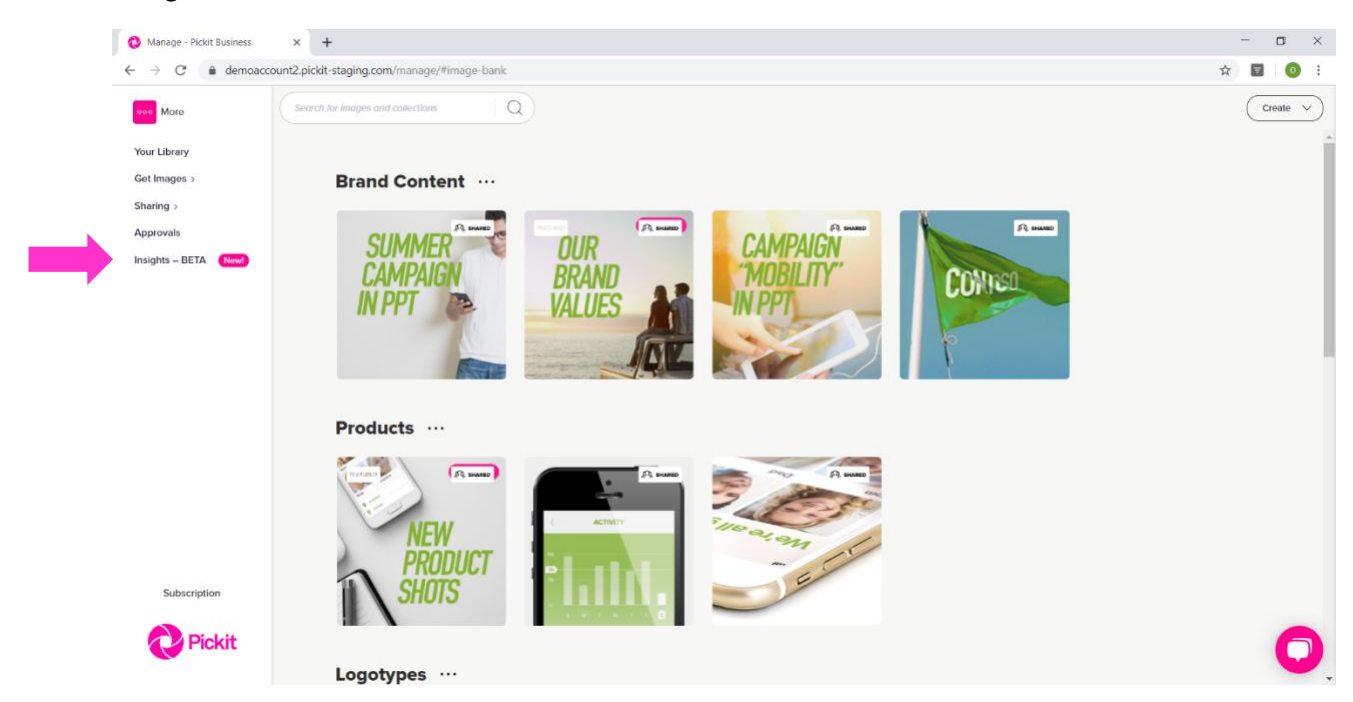

## Step 4

The Insights will open in a new browser tab. Your first view of the Insights Dashboard is Searches. This word cloud dashboard utilizes font size and color to display search activity for your image bank.

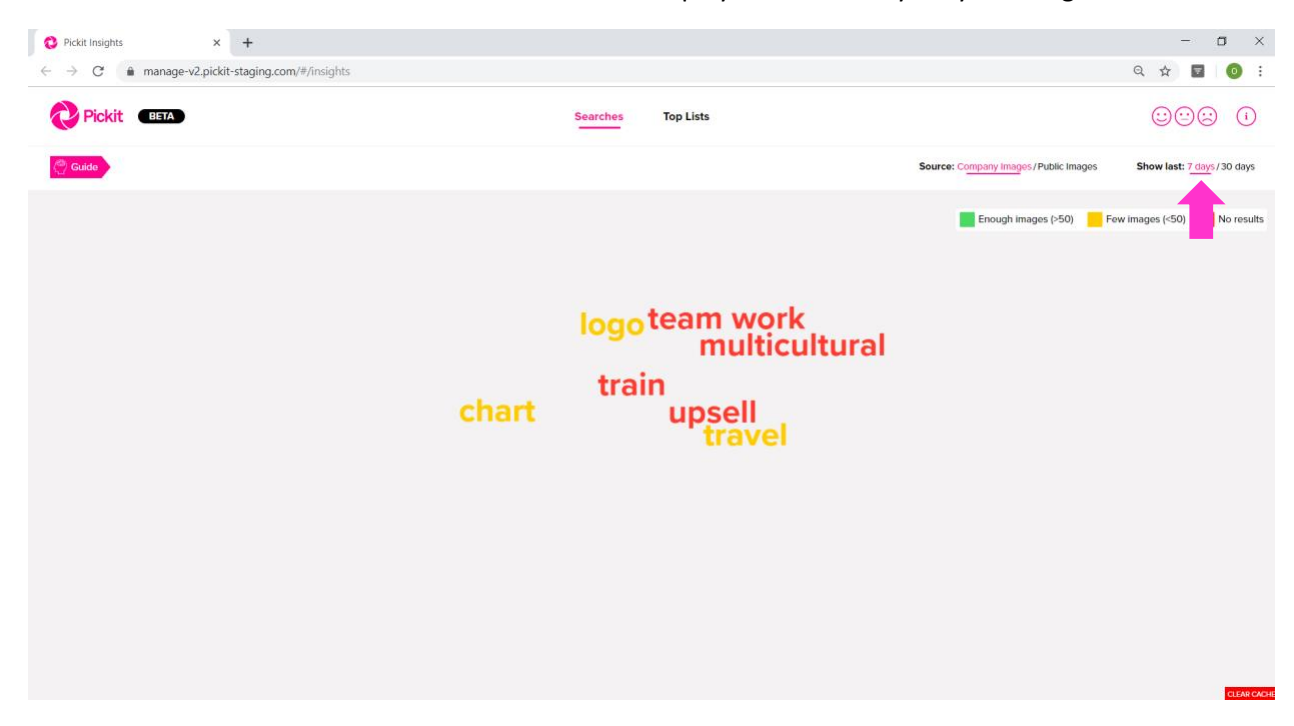

## **Step 4 continued**

The default settings for Searches is Company Images for the last 7 days. You can also sort Searches to display results for last 30 days.

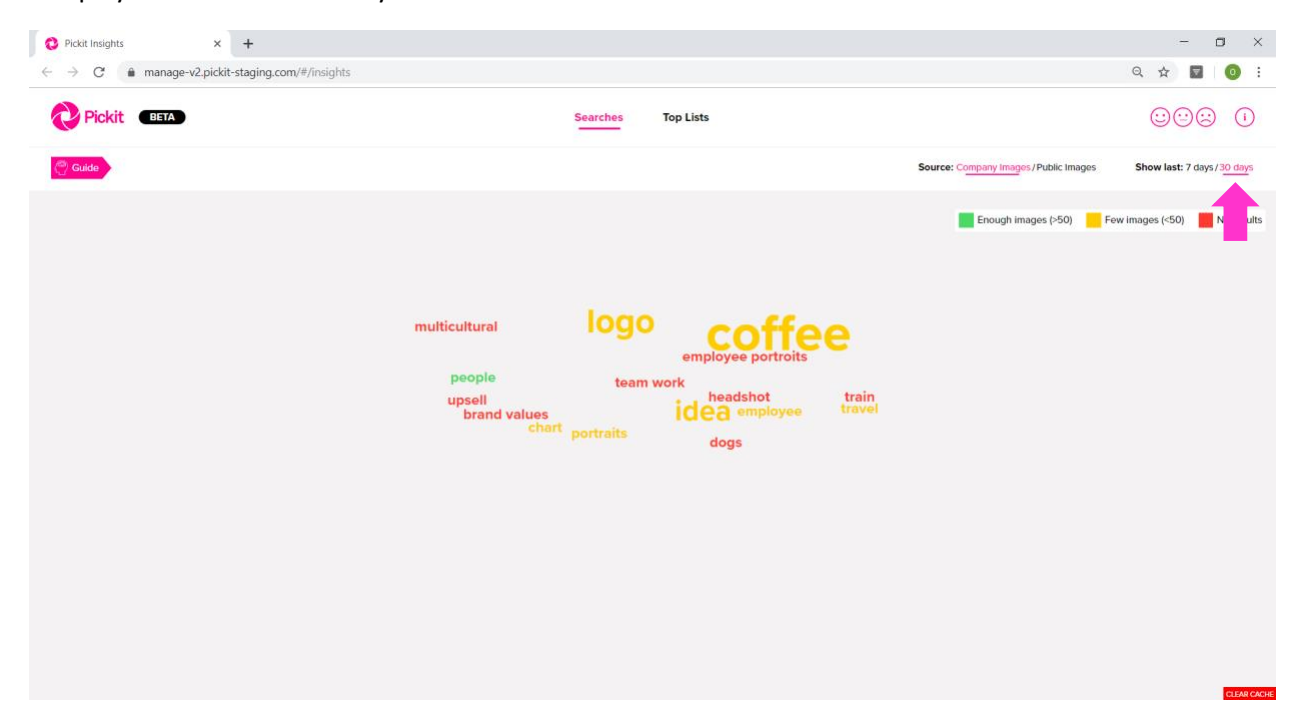

You will see varying font sizes for the words that appear. This indicates the search frequency for these words by your image bank users. The larger the word, the more frequently it is searched. Based on font size, *coffee*, *logo*, and *idea* are 3 of the top searched words for the image bank shown above.

The color of the word indicates how many images match the search term.

Green – plenty of matching images.

Yellow – low number of search results.

*Red* – no search results.

This information will help you understand the effectiveness of your current image bank organization and identify materials you might be lacking.

Navigate to the right side of the screen where it says Source and select Public Images. Search data focusing only on Pickit Public Images will now appear. Note that the date range is set to 7 days. If you have the Pickit Market enabled for your colleagues, this will show their searches made there. Otherwise, this part will only include data from administrators who can access the Pickit Market via the Administration Panel on the web.

|                                                                                                    | 🕴 Pickit Insights 🛛 🗙                                 | +                                                                                                    | - 🗆 ×                                                   |
|----------------------------------------------------------------------------------------------------|-------------------------------------------------------|----------------------------------------------------------------------------------------------------|---------------------------------------------------------|
| Image: Notifier Section:       Image: Notifier Section:       Image: Notifier                                                                                                    | $\leftrightarrow$ $\rightarrow$ C $(a$ manage-v2.pick | it-staging.com/#/insights                                                                                                    | Q 🕁 🖬 🧿 :                                               |
| exerce compared provide the second of the second of the se | Pickit BETA                                           | Searches Top Lists                                                                                                    |                                                         |
| addition calculator<br>profit upsell<br>management<br>buestions in prosentation<br>introductions<br>adding<br>Contribution<br>chart<br>data shopping<br>Contribute<br>product<br>german-shepherd<br>data shopping<br>Contribute<br>prosentation<br>introductions<br>adding<br>Meeting Ouestions<br>tanley-cup<br>multicultural tamily                                                                                                    | ( <sup>(0)</sup> ) Guide                              | Source: Comp                                                                                                    | pany Images / Public Images Show last: 7 days / 30 days |
|                                                                                                    |                                                       | additor calculator<br>upward<br>porti upsell<br>management<br><b>Contribution</b><br>product<br>german-shepherd<br>data shopping<br>Contribution<br>german-shepherd<br>data shopping<br>Contribution<br>german-shepherd<br>data shopping<br>Contribution<br>german-shepherd<br>data shopping<br>Contribution<br>german-shepherd<br>data shopping<br>Contribution<br>german-shepherd<br>data shopping<br>Meeting Questions<br>stanley-cup<br>multicultural family | Cnough images (-50) 📄 Few images (-50) 💼 No results     |

You can also sort Searches to display results for last 30 days.

| O Pickit Insights ×                | +                                   |                      |                                                     |                                        | -               | o ×                  |
|------------------------------------|-------------------------------------|----------------------|-----------------------------------------------------|----------------------------------------|-----------------|----------------------|
| ← → C ■ manage-v2.pick Pickit BETA | it-staging.com/#/insights           | Searches             | Top Lists                                           |                                        |                 |                      |
| ( <sup>())</sup> Guide             |                                     |                      |                                                     | Source: Company Images / Public Images | Show last: 7 d  | ays/ <u>30 day</u> s |
|                                    |                                     |                      |                                                     | Enough images (>50)                    | ew images (<50) | results              |
|                                    |                                     |                      |                                                     |                                        |                 |                      |
|                                    | finance Meet                        | ng Questions<br>gerr | office<br>nan-shepherd product people               |                                        |                 |                      |
|                                    | sell time<br>statistic<br>Questions | nley-cup             | Web shopping<br>ontribution adding<br>work stanley  |                                        |                 |                      |
|                                    | addition                            | ictions dogs         | woard environment data<br>shopping upward<br>trophy |                                        |                 |                      |
|                                    | multicultural family                |                      | Questions in presentation                           |                                        |                 |                      |
|                                    |                                     |                      |                                                     |                                        |                 |                      |
|                                    |                                     |                      |                                                     |                                        |                 |                      |
|                                    |                                     |                      |                                                     |                                        |                 | CLEAR CA             |

Navigate to the top middle of the page and select Top Lists. The dashboard will now display TOP USED IMAGES and default to Company Images for 7 days.

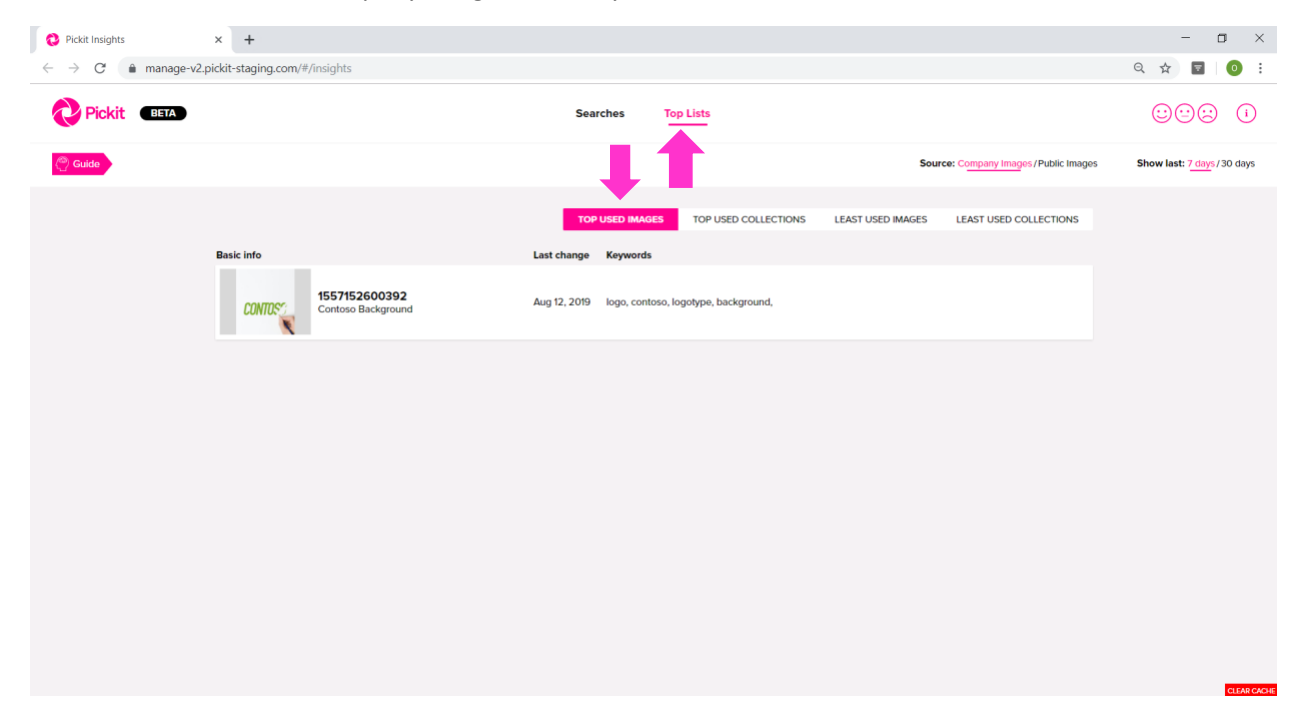

Basic Info on the left side of the screen shows the specific images that have a high usage. If the image has keyword tags, each word will be listed under the Keywords section.

You can also sort TOP USED IMAGES to display results for last 30 days.

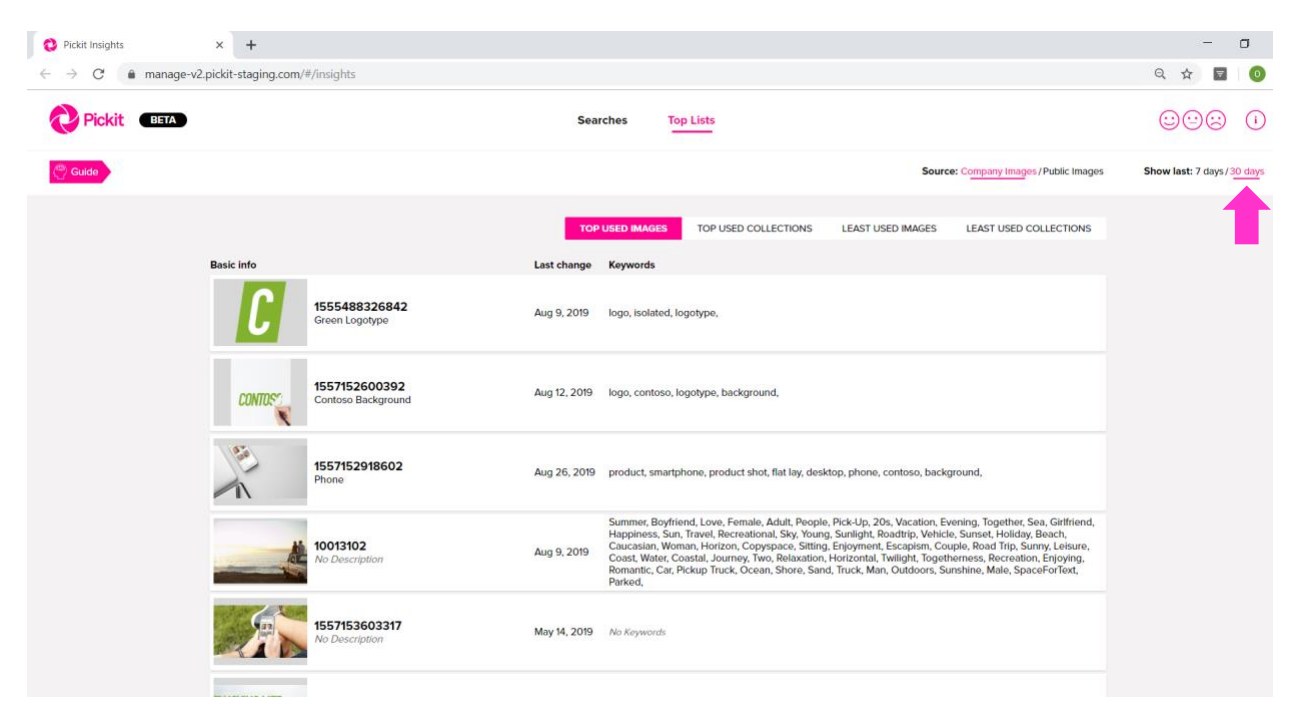

Navigate to the right side of the screen where it says Source and select Public Images. You will now see TOP USED IMAGES data focusing only on Pickit Public Images. Note that the date range is set to 7 days.

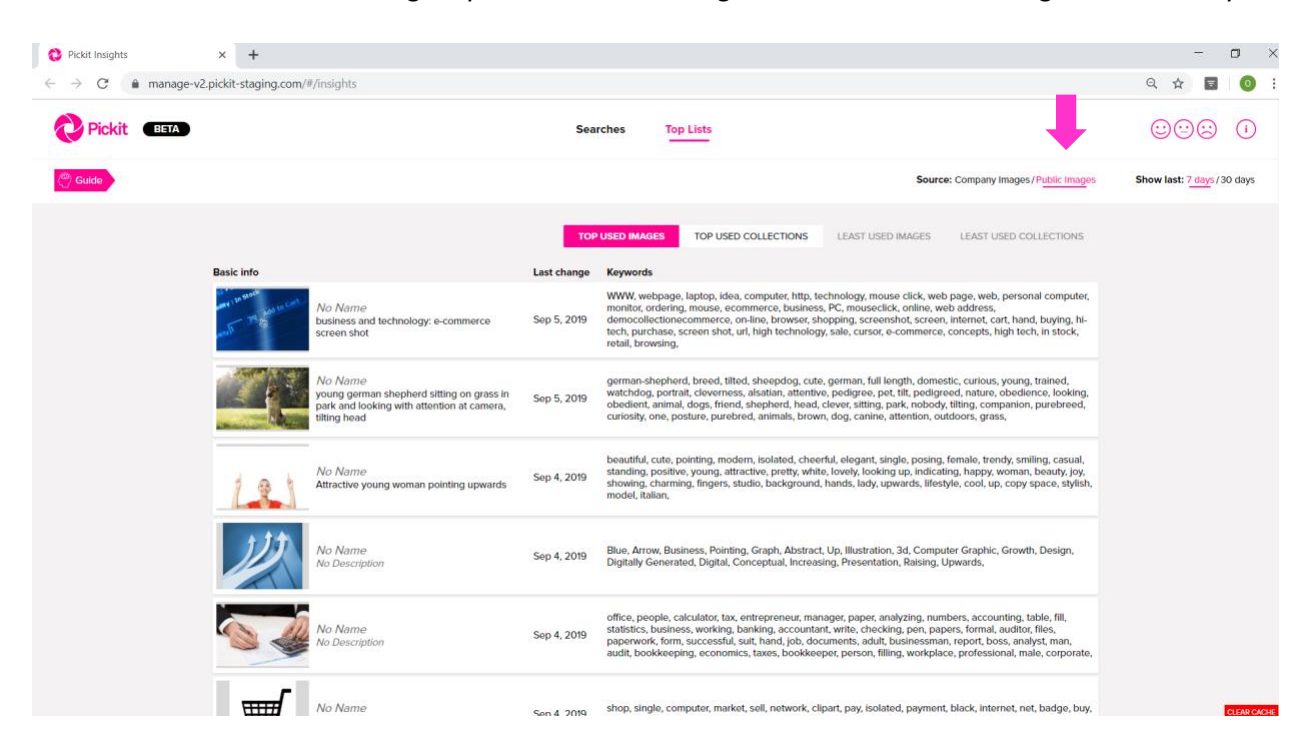

You can also sort TOP USED IMAGES to display results for last 30 days.

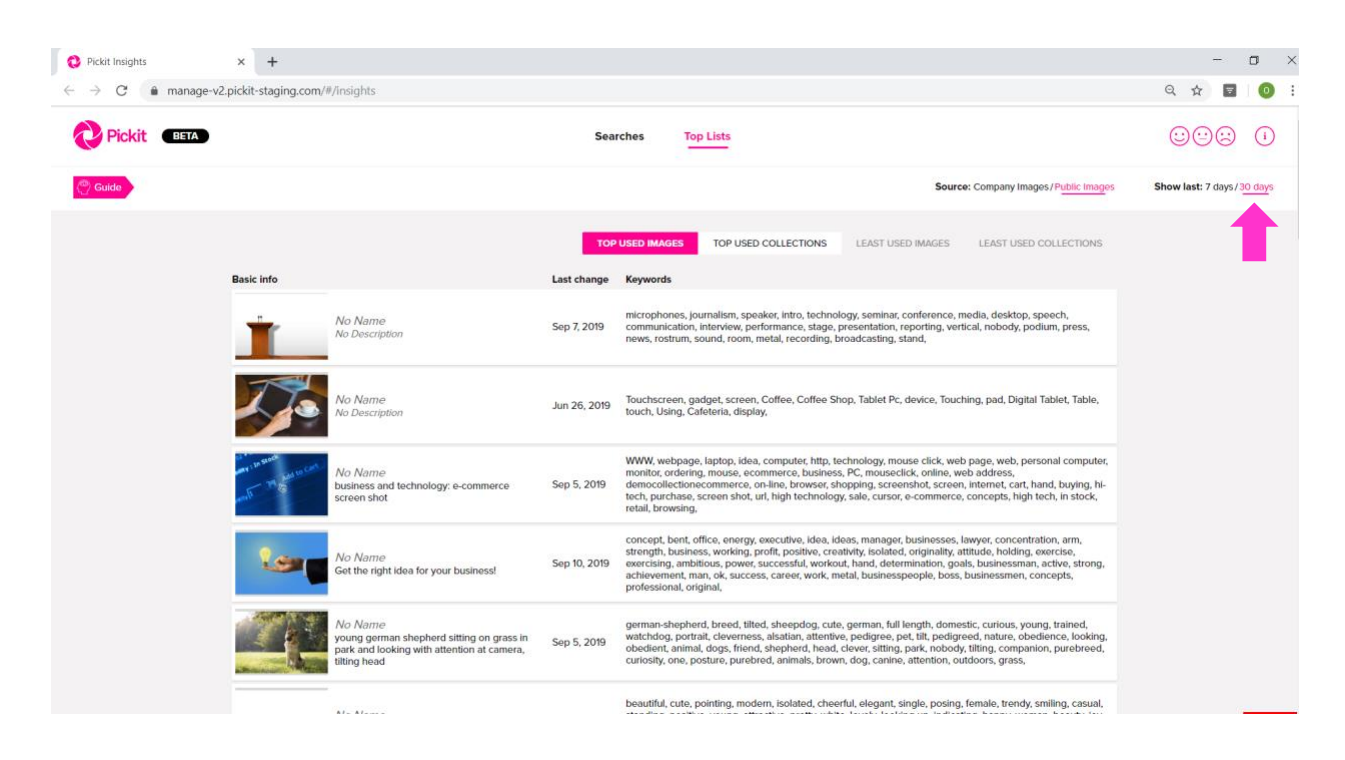

Navigate to the middle of the screen and select TOP USED COLLECTIONS. The dashboard will default to sort Company Images for 7 days.

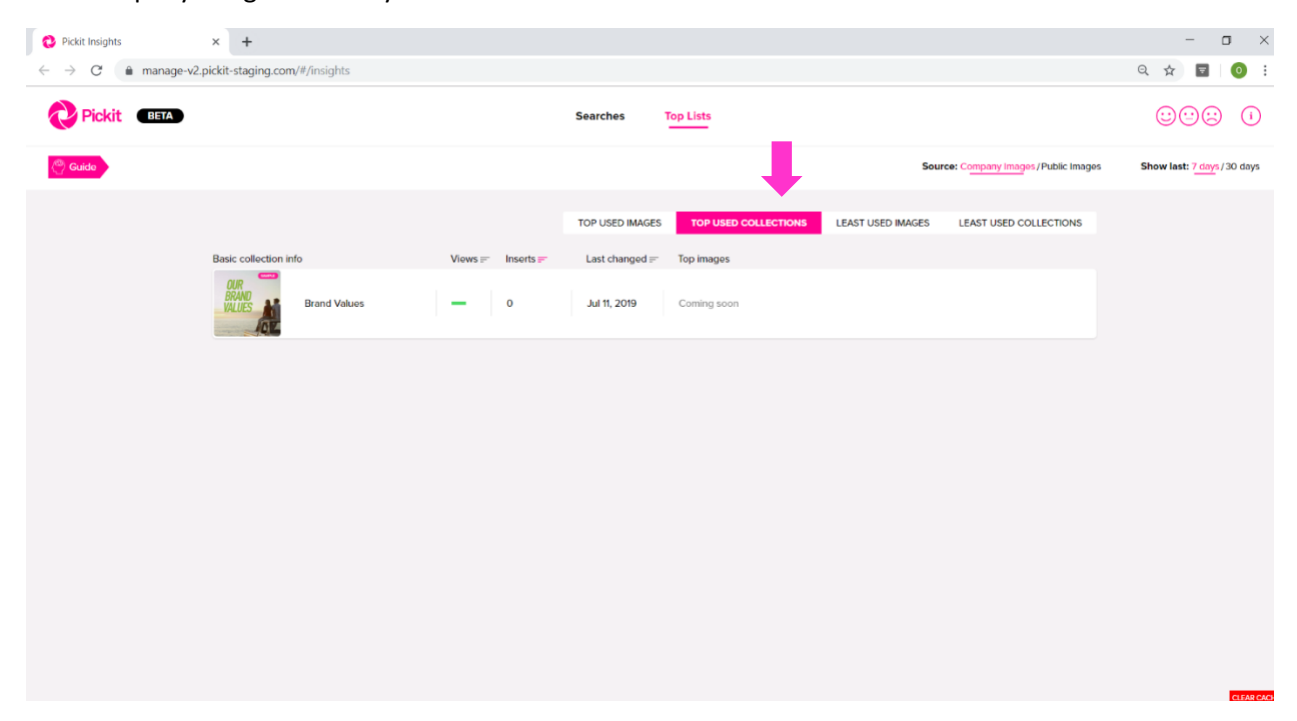

There are a several columns that show you more detailed information about the collections.

Basic collection info on the left side of the screen shows the specific collections that have high usage.

*Views* displays the relative view count compared to other collections.

*Inserts* shows the average number of inserts per collection view.

*Top contributions* displays the top used images per collection.

#### **Step 8 continued**

You can also sort TOP USED COLLECTIONS to display results for last 30 days.

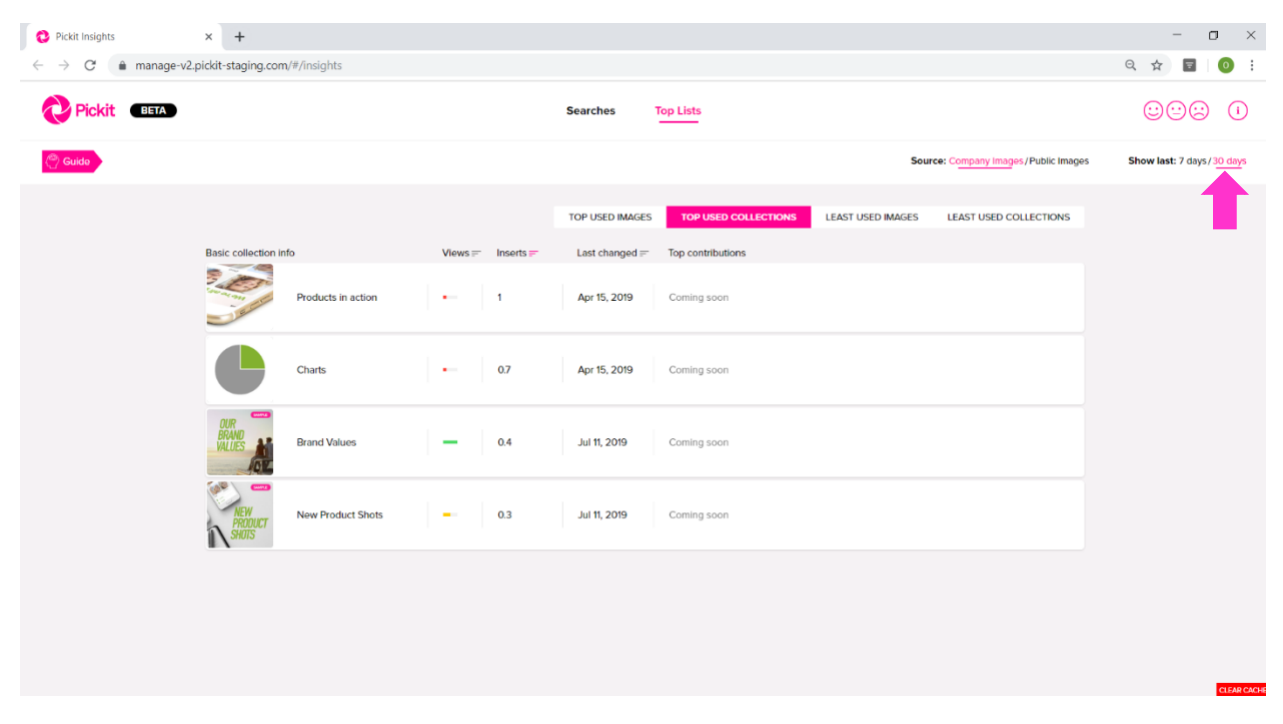

## Step 9

Navigate to the right side of the screen where it says Source and select Public Images. You will now see TOP USED COLLECTIONS data focusing only on Pickit Public Images. Note that the date range is set to 7 days.

| C Pickit Insights × + |                  |                   |                 |                        |                   |                                   | -                   | o ×         |
|-----------------------|------------------|-------------------|-----------------|------------------------|-------------------|-----------------------------------|---------------------|-------------|
| ← → C                 | n/#/insights     |                   |                 |                        |                   |                                   | ୍ ☆ 🝷               | 0 :         |
| Pickit BETA           |                  |                   | Searches        | Top Lists              |                   |                                   | 000                 | ()          |
| 🕘 Guide               |                  |                   |                 | 1                      | Sourc             | e: Company Images / Public Images | Show last: 7 days / | 30 days     |
|                       |                  |                   | TOP USED IMAGES | S TOP USED COLLECTIONS | LEAST USED IMAGES | LEAST USED COLLECTIONS            |                     |             |
| Basic collection inf  | 0                | Views = Inserts = | Last changed =  | Top contributions      |                   |                                   |                     |             |
| RATIAY                | Flatlay          | - 2               | Aug 19, 2019    | Coming soon            |                   |                                   |                     |             |
| Linux                 | Autumn           | - 1               | Aug 12, 2019    | Coming soon            |                   |                                   |                     |             |
| MPACEUL               | Impactful Intros | 07                | Aug 12, 2019    | Coming soon            |                   |                                   |                     |             |
| TEAMWORK              | Teamwork         | - 0.5             | Jun 17, 2019    | Coming soon            |                   |                                   |                     |             |
| DIGITALIZATION        | Digitalization   | 0.5               | Sep 9, 2019     | Coming soon            |                   |                                   |                     |             |
|                       |                  |                   |                 |                        |                   |                                   |                     |             |
|                       |                  |                   |                 |                        |                   |                                   |                     | CLEAR CACHE |

# **Step 9 Continued**

You can also sort TOP USED COLLECTIONS to display results for last 30 days.

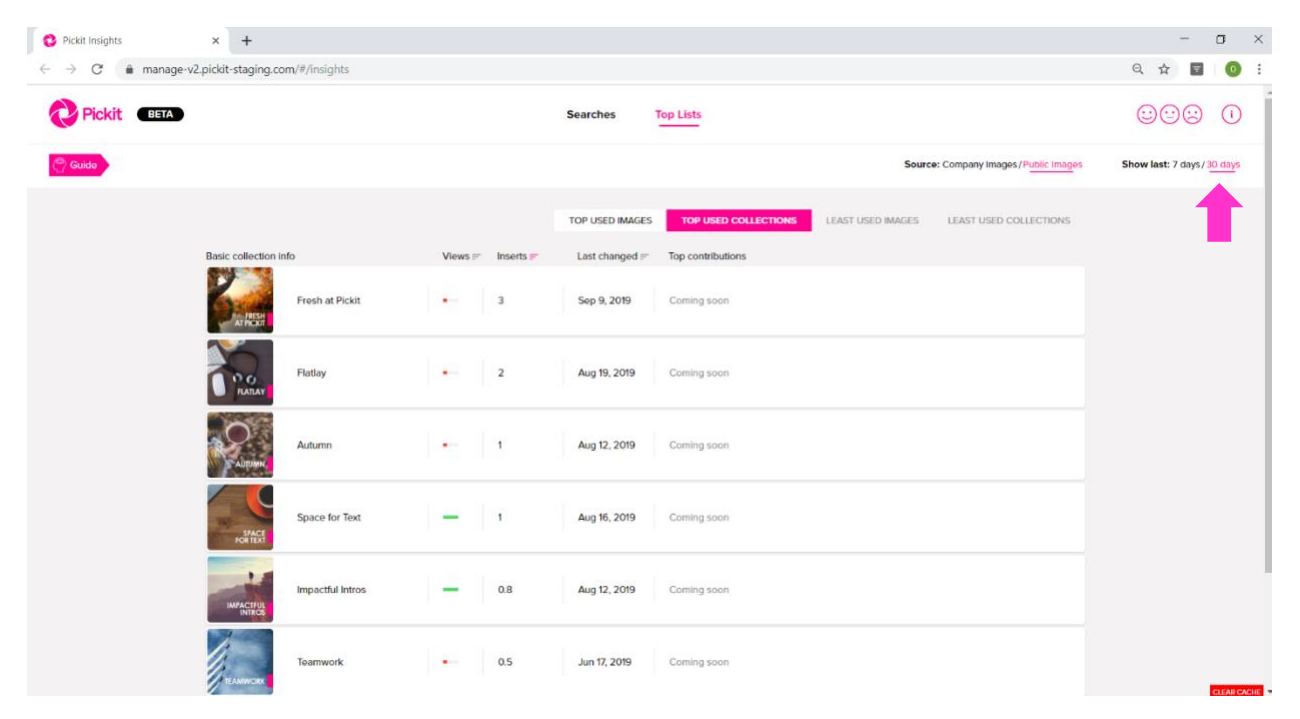

# Step 10

Navigate to the middle of the screen and select LEAST USED IMAGES. Note that the date range is set to 7 days. This view is *only available for Company Images*.

| 😢 Pickit Insights 🛛 🗙 🕂                                               |                                 |                                                                              | - 🗆 ×                     |
|-----------------------------------------------------------------------|---------------------------------|------------------------------------------------------------------------------|---------------------------|
| $\leftarrow$ $\rightarrow$ C $\clubsuit$ manage-v2.pickit-staging.com | n/#/insights                    |                                                                              | ९ 🖈 🖬 🚺 :                 |
| Pickit (BETA)                                                         |                                 | Searches Top Lists                                                           |                           |
| () Guido                                                              |                                 | Source: Company Images / Public Images                                       | Show last: 7 days/30 days |
|                                                                       |                                 | TOP USED IMAGES TOP USED COLLECTIONS LEAST USED MAGES LEAST USED COLLECTIONS |                           |
| Basic info                                                            |                                 | Last change Keywords                                                         |                           |
|                                                                       | 1538040071541<br>No Description | Apr 29, 2019 Green, Building,                                                |                           |
|                                                                       | No Name<br>No Description       | Apr 29, 2019 No Keywords                                                     |                           |
| é                                                                     | 1557736399812<br>No Description | May 14, 2019 No Keywords                                                     |                           |
|                                                                       | 1557735239407<br>No Description | May 14, 2019 No Keywords                                                     |                           |
|                                                                       | 1557153708662<br>No Description | May 14, 2019 No Keywords                                                     |                           |
|                                                                       | 1556010148740                   | May 16 2019 emokrases staff nutralis                                         |                           |

# Step 10 continued

You can also sort LEAST USED IMAGES to display results for last 30 days.

| Pickit Insights × +                                                        |                                        |                                           |                                              | - o ×                     |
|----------------------------------------------------------------------------|----------------------------------------|-------------------------------------------|----------------------------------------------|---------------------------|
| $\leftarrow$ $\rightarrow$ C $\textcircled{manage-v2.pickit-staging.com/}$ | #/insights                             |                                           |                                              | २ 🖈 🖬 🧿 :                 |
| Pickit BETA                                                                |                                        | Searches Top Lists                        |                                              |                           |
| Ouide                                                                      |                                        |                                           | Source: Company Images / Public Images       | Show last: 7 days/30 days |
|                                                                            |                                        | TOP USED IMAGES TOP USED COLLECTION       | DNS LEAST USED IMAGES LEAST USED COLLECTIONS |                           |
| Basic info                                                                 |                                        | Last change Keywords                      |                                              |                           |
|                                                                            | <b>1538040071541</b><br>No Description | Apr 29, 2019 Green, Building,             |                                              |                           |
|                                                                            | No Name<br>No Description              | Apr 29, 2019 No Keywords                  |                                              |                           |
|                                                                            | <b>1557736399812</b><br>No Description | May 14, 2019 No Keywords                  |                                              |                           |
|                                                                            | <b>1557735239407</b><br>No Description | May 14, 2019 No Keywords                  |                                              |                           |
|                                                                            | <b>1557153708662</b><br>No Description | May 14, 2019 No Keywords                  |                                              |                           |
|                                                                            | 1556010148740                          | May 14. 2019 employees, staff, portraits, |                                              | CLEAR CACHE               |

## Step 11

Navigate to the middle of the screen and select LEAST USED COLLECTIONS. Note that the date range is set to 7 days. This view is *only available for Company Images.* 

| Pickit Insights                                         | × +                            |                      |         |           |                 |                      |                   |                                     | -              |                  | J ×        |
|---------------------------------------------------------|--------------------------------|----------------------|---------|-----------|-----------------|----------------------|-------------------|-------------------------------------|----------------|------------------|------------|
| $\leftarrow$ $\rightarrow$ C $\triangleq$ manage-v2.pic | ckit-staging.con               | n/#/insights         |         |           |                 |                      |                   |                                     | Q \$           | Ŧ                | <b>0</b> : |
| Pickit BETA                                             |                                |                      |         |           | Searches        | Top Lists            |                   |                                     |                |                  | 1          |
| Cuido Guido                                             |                                |                      |         |           |                 |                      | Sou               | rce: Company Images / Public Images | Show last: 7 d | <u>iy</u> s/30 c | days       |
|                                                         |                                |                      |         |           | TOP USED IMAGES | TOP USED COLLECTIONS | LEAST USED IMAGES | LEAST USED COLLECTIONS              | 4              |                  |            |
| Ba                                                      | asic collection infe           | D                    | Views = | Inserts 📻 | Last changed == | Top Images           |                   |                                     |                |                  |            |
|                                                         | CONNECT                        | Company Images       | •       | 0         | Apr 15, 2019    | Coming soon          |                   |                                     |                |                  |            |
|                                                         | CAMPAIGN<br>MOBILITY<br>IN PPT | Campaign "Mobility"  | -       | 0         | Apr 15, 2019    | Coming soon          |                   |                                     |                |                  |            |
|                                                         | SUMMER<br>CAMPAIGN<br>IN PPT   | Summer Campaign 2019 | -       | 0         | Apr 9, 2019     | Coming soon          |                   |                                     |                |                  |            |
|                                                         | PATTERNS                       | Patterns             | -       | 0         | May 2, 2019     | Coming soon          |                   |                                     |                |                  |            |
|                                                         |                                | lcons                | -       | 0         | Apr 15, 2019    | Coming soon          |                   |                                     |                |                  |            |
|                                                         | Class                          | Employees Portraits  | -       | 0         | Apr 23, 2019    | Coming soon          |                   |                                     |                | α                | EAR CACHE  |

#### **Step 11 Continued**

You can also sort LEAST USED COLLECTIONS to display results for last 30 days.

| - 🗆 ×                                 |
|---------------------------------------|
| ९ 🖈 🖬 🧿 :                             |
|                                       |
| blic Images Show last: 7 days/30 days |
|                                       |
|                                       |
|                                       |
|                                       |
|                                       |
|                                       |
|                                       |
|                                       |
|                                       |
| CITATION IN CONTRACT                  |
|                                       |

#### Step 12

On every page of the Insights Dashboard, you will see faces in the top right corner. Please take a minute to select a facial express that reflects your experience and provide any feedback you have in the text box. All submissions are anonymous. Thank you!

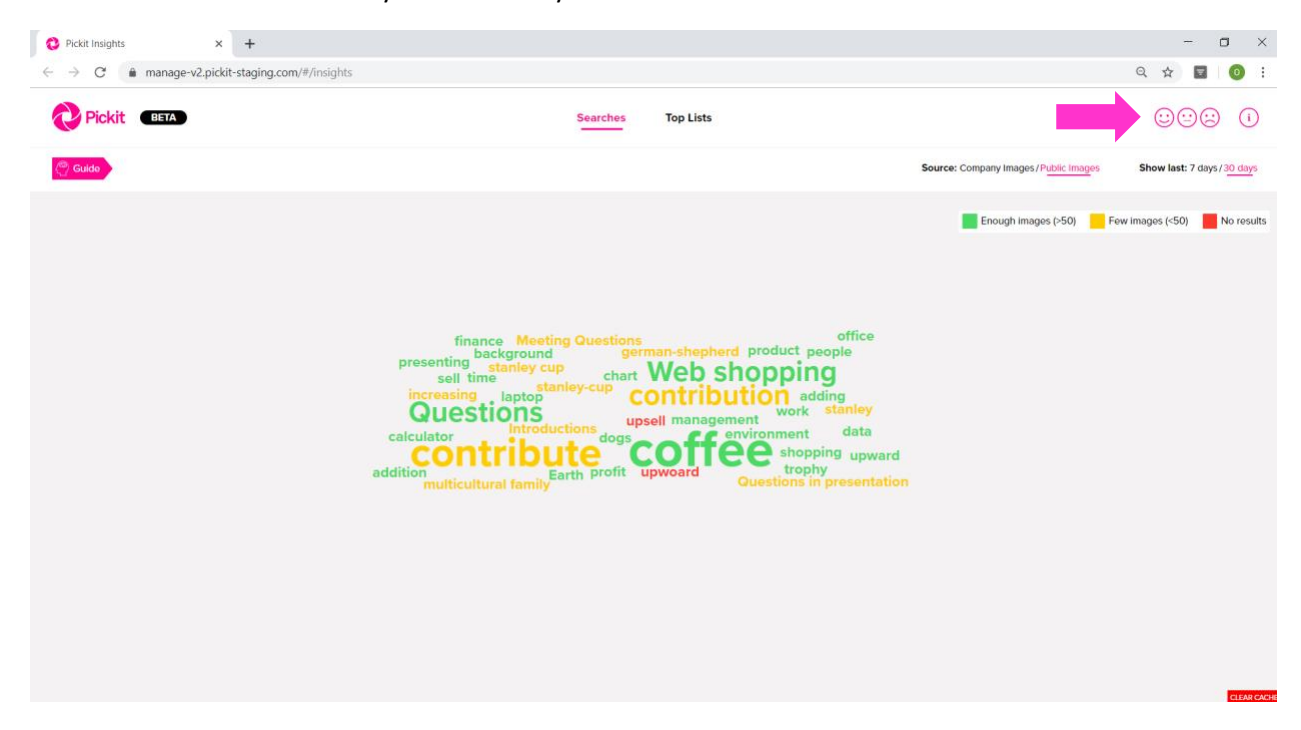

# Section 2 - Frequently Asked Questions

## Q: What's the best way to provide feedback about the Insights Dashboard?

A: On every page of the Insights Dashboard you will see faces in the top right corner. Please select a facial expression that reflects your experience and provide any feedback in the text box. All submission are anonymous.

# Q: Which administrators have access to the Insights Dashboard?

A: All administrators of your Pickit Business image bank will have access to the Insights Dashboard. You can change the role of your image bank members at any time.

## Q: How many words are in the word cloud?

A: The word cloud will display up to 25 words.

## Q: What is the minimum number of searches a word must have to end up in the word cloud?

A: A word must have at least 5 searches to appear in the word cloud.